## Indtastning af tabeller i SPSS

Følgende tabel består af tre variable "Dødsstraf" (om en mord-dømt person fik dødsstraf eller ej), "Race" (om den anklagede var sort eller hvid) og "Offer" (om offeret var sort eller hvid).

|       |      | Dødsst | traf |
|-------|------|--------|------|
| Offer | Race | Ja     | Nej  |
|       |      |        |      |
| Sort  | Sort | 11     | 2209 |
|       | Hvid | 0      | 111  |
|       |      |        |      |
| Hvid  | Sort | 48     | 239  |
|       | Hvid | 72     | 2074 |

Vi ønsker at indtaste disse data i SPSS, så vi kan analysere dem vha. CROSSTABS.

1. Først vælger vi (tal-)koder for hvert niveau af variablene

Det er underordnet hvilke koder man vælger, sålænge de er entydige. Vi kan f.eks. vælge følgende koder:

Dødsstraf: 1=Ja, 2=Nej Race: 1=Sort, 2=Hvid Offer: 1=Sort, 2=Hvid

Ud fra disse koder, kan vi nu opskrive tabellen på en ny form, hvor antallene i tabellen er skrevet i sidste søjle "Count"

| Offer | Race | Dødsstraf | Count |
|-------|------|-----------|-------|
| 1     | 1    | 1         | 11    |
| 1     | 1    | 2         | 2209  |
| 1     | 2    | 1         | 0     |
| 1     | 2    | 2         | 111   |
| 2     | 1    | 1         | 48    |
| 2     | 1    | 2         | 239   |
| 2     | 2    | 1         | 72    |
| 2     | 2    | 2         | 2074  |

Denne tabel kan indtastes i SPSS' data editor, se figuren

| 🖬 *Untitled                 | 1 [DataSet0] -                            | SPSS Data Edi         | tor               |                                 |                    |               |     |          |
|-----------------------------|-------------------------------------------|-----------------------|-------------------|---------------------------------|--------------------|---------------|-----|----------|
| <u>F</u> ile <u>E</u> dit ⊻ | ′jew <u>D</u> ata <u>T</u> r              | ansform <u>A</u> naly | ze <u>G</u> raphs | <u>U</u> tilities Add- <u>o</u> | ins <u>Wi</u> ndow | Help          |     |          |
| 🕞 🔒 📇                       | 📴 👆 🔿                                     | 🏪 📭 📴 🥼               | 🐴 + 🖬 📩           | n 🕂 🕂 📲                         | 🐳 💊 🌑              |               |     |          |
| 8 : VAR00004                | : VAR00004 2074 Visible: 4 of 4 Variables |                       |                   |                                 |                    |               |     |          |
|                             | VAR00001                                  | VAR00002              | VAR00003          | VAR00004                        | var                | var           | var |          |
| 1                           | 1,00                                      | 1,00                  | 1,00              | 11,00                           |                    |               |     | <b>^</b> |
| 2                           | 1,00                                      | 1,00                  | 2,00              | 2209,00                         |                    |               |     |          |
| 3                           | 1,00                                      | 2,00                  | 1,00              | 0,00                            |                    |               |     | 333      |
| 4                           | 1,00                                      | 2,00                  | 2,00              | 111,00                          |                    |               |     |          |
| 5                           | 2,00                                      | 1,00                  | 1,00              | 48,00                           |                    |               |     |          |
| 6                           | 2,00                                      | 1,00                  | 2,00              | 239,00                          |                    |               |     |          |
| 7                           | 2,00                                      | 2,00                  | 1,00              | 72,00                           |                    |               |     |          |
| 8                           | 2,00                                      | 2,00                  | 2,00              | 2074,00                         |                    |               |     |          |
| 9                           |                                           |                       |                   |                                 |                    |               |     |          |
| 10                          |                                           |                       |                   |                                 |                    |               |     |          |
| 11                          |                                           |                       |                   |                                 |                    |               |     |          |
| 12                          |                                           |                       |                   |                                 |                    |               |     |          |
| 13                          |                                           |                       |                   |                                 |                    |               |     |          |
| 14                          |                                           |                       |                   |                                 |                    |               |     |          |
| 15                          |                                           |                       |                   |                                 |                    |               |     | -        |
|                             | •                                         | 333                   |                   |                                 |                    |               |     |          |
| Data View                   | Variable View                             |                       |                   |                                 |                    |               |     |          |
|                             |                                           |                       |                   |                                 | SPSS Proce         | ssor is ready |     |          |

Nederst til venstre kan vi skifte til 'Variable View'. Her kan variablenes navne ændres fra standardnavnene. Der kan skrives en 'Label' og 'Measure' kan ændres til 'Nominal' for alle andre en 'Count' se figuren

|                           | , = = = = = = = = =                                                                                 |         |       |          |       |        |         |         |          |         |     |
|---------------------------|----------------------------------------------------------------------------------------------------|---------|-------|----------|-------|--------|---------|---------|----------|---------|-----|
| 🖬 *Untitle                | 🖥 "Untitled1 [DataSet0] - SPSS Data Editor                                                          |         |       |          |       |        |         |         |          |         |     |
| <u>F</u> ile <u>E</u> dit | File Edit View Data Iransform Analyze Graphs Utilities Add- <u>o</u> ns <u>Wi</u> ndow <u>H</u> elp |         |       |          |       |        |         |         |          |         |     |
| 🗁 📙 🚑                     | 😕 🖬 📇 📅 🦘 🐡 🔚 📪 🏘 📲 🏥 🕮 🕮 🐺 🗞 🗞 🐿                                                                   |         |       |          |       |        |         |         |          |         |     |
|                           | Name                                                                                                | Туре    | Width | Decimals | Label | Values | Missing | Columns | Align    | Measure |     |
| 1                         | offer                                                                                               | Numeric | 8     | 2        | Offer | None   | None    | 8       | ·≡ Right | 🛷 Scale | -   |
| 2                         | race                                                                                                | Numeric | 8     | 2        | Race  | None   | None    | 8       | /≡ Right | 🛷 Scale | -00 |
| 3                         | straf                                                                                               | Numeric | 8     | 2        | Straf | None   | None    | 8       | /≡ Right | 🛷 Scale |     |
| 4                         | count                                                                                               | Numeric | 8     | 2        | Count | None   | None    | 8       | ा≣ Right | 🛷 Scale |     |
| 5                         |                                                                                                    |         |       |          |       |        |         |         |          |         | _   |
|                           |                                                                                                    |         |       |          |       |        |         |         |          |         |     |
| Data View                 | Data View Variable View                                                                             |         |       |          |       |        |         |         |          |         |     |
|                           | SPSS Processor is ready                                                                             |         |       |          |       |        |         |         |          |         |     |

Nu vil vi fortælle SPSS, hvordan vi har kodet vores variable i 'Values'. For hver af de tre første variable trykkes i feltet 'Values' og på knappen med de tre prikker. Så kommer en dialog-boks frem, hvori de valgte talkoder defineres som ovenstående, se figur.

| 🙀 Value Labels                                                                 |          |
|--------------------------------------------------------------------------------|----------|
| Value Labels                                                                   | Spelling |
| Add         1,00 = "Ja"           Change         2,00 = "Nej"           Remove |          |
| OK Cancel Help                                                                 |          |

## Det ender med følgende skærmbillede

| 🖬 *Untitled         | 1 [DataSet0] -                       | SPSS Data Edit         | tor               |                     |                                |              |         |         |                    |             |
|---------------------|--------------------------------------|------------------------|-------------------|---------------------|--------------------------------|--------------|---------|---------|--------------------|-------------|
| <u>File E</u> dit ( | <u>∨</u> iew <u>D</u> ata <u>T</u> r | ansform <u>A</u> naly: | ze <u>G</u> raphs | <u>U</u> tilities A | dd- <u>o</u> ns <u>W</u> indow | Help         |         |         |                    |             |
| 🗁 📙 🚔               | 📴 🔶 🖶                                | 🔚 📑 📑 🦛                | i 📲 📩             | 🗄 🤹 📑               | 🛯 🎸 🏈 🖤                        |              |         |         |                    |             |
|                     | Name                                 | Туре                   | Width             | Decimals            | Label                          | Values       | Missing | Columns | Align              | Measure     |
| 1                   | offer                                | Numeric                | 8                 | 2                   | Offer                          | {1,00, Ja}   | None    | 8       | ·≡ Right           | 🛷 Scale 📃 🔺 |
| 2                   | race                                 | Numeric                | 8                 | 2                   | Race                           | {1,00, Sort} | None    | 8       | ·≡ Right           | 🛷 Scale 👘   |
| 3                   | straf                                | Numeric                | 8                 | 2                   | Straf                          | {1,00, Sort} | None    | 8       | ≡ Right            | 🛷 Scale     |
| 4                   | count                                | Numeric                | 8                 | 2                   | Count                          | None         | None    | 8       | ≡ Right            | 🛷 Scale     |
| 5                   |                                      |                        |                   |                     |                                |              |         |         |                    | _           |
|                     |                                      |                        |                   |                     |                                |              |         |         |                    |             |
| Data View           | Data View Variable View              |                        |                   |                     |                                |              |         |         |                    |             |
|                     |                                      |                        |                   |                     |                                |              |         | SPSS    | Processor is ready | ,           |

Til slut skal vi definere, at Count-variablen skal bruges som vægt. Dette gøres i menuen Data→Weight cases, hvor en dialog-boks kommer frem, se figur.

| 🔛 Weight Cases                                                                      |                                                                                                    |
|-------------------------------------------------------------------------------------|----------------------------------------------------------------------------------------------------|
| <ul> <li>✓ Offer [offer]</li> <li>✓ Race [race]</li> <li>✓ Straf [straf]</li> </ul> | <ul> <li><u>D</u>o not weight cases</li> <li><u>W</u>eight cases by</li> <li><u>Frequency Variable:</u></li> <li><u>Count [count]</u></li> </ul> |
| OK <u>P</u> aste                                                                    | Current Status: Do not weight cases <u>R</u> eset         Cancel         Help                                                                    |

Så skulle tabellen være tastet ind og klar til analyse vha. CROSSTABS.